## Lizenz deaktivieren und verschieben

Alles, was Sie tun müssen, um die iSpring Suite, die mit einem iSpring Space aktiviert wurde, zu deaktivieren, ist das Abmelden vom iSpring Space-Konto.

1. Starten Sie das Programm iSpring Suite 10 und erstellen Sie einen neuen Kurs oder öffnen Sie einen vorhandenen.

| 🔀 Schnellstart        |                   |         | ×  |
|-----------------------|-------------------|---------|----|
| 🔆 ispring suite       | Kurse             |         | RB |
| DESKTOP               |                   |         |    |
| 🛄 Kurse               | +                 |         |    |
| 🗹 Quiz                | Neuerstellen      | Öffnen  |    |
| 💬 Simulationen        | Neuerstellen      | officia |    |
| 🗔 Bildschirmaufnahmen | ZULETZT VERWENDET |         |    |
| = Interaktionen       |                   |         |    |
| D Bücher              |                   |         |    |
| ISPRING SPACE NEU     |                   |         |    |
| A Pages               |                   |         |    |
| S Online-Quizzes      |                   |         |    |

2. Klicken Sie auf den Benutzernamen und dann auf Abmelden.

| 🔀 Schnellstart      |                   | ×                            |
|---------------------|-------------------|------------------------------|
| 🔆 ispring suite     | Kurse             | RB                           |
| DESKTOP             |                   | Romey Beitel                 |
| 💾 Kurse             | +                 | ispring-solutions.ispring.eu |
| 🗹 Quiz              | Neu erstellen     | Abmelden                     |
| 💬 Simulationen      |                   |                              |
| Bildschirmaufnahmen | ZULETZT VERWENDET |                              |
| = Interaktionen     |                   |                              |
| D Bücher            |                   |                              |
| ISPRING SPACE NEU   |                   |                              |
| A Pages             |                   |                              |
| ⊘ Online-Quizzes    |                   |                              |

3. Ihre Lizenz wurde deaktiviert. Wenn Sie möchten, löschen Sie das iSpring Suite-Programm von Ihrem Computer, installieren Sie es erneut auf einem anderen Gerät und aktivieren Sie es mithilfe Ihres iSpring Space-Kontos.